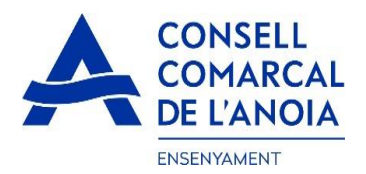

# Guía de tramitación de la solicitud de transporte escolar y comedor obligatorio 2024-2025

Desde la página web del Consell Comarcal <u>https://www.anoia.cat/departaments/ensenyament/sollicitud-transport-escolar/</u> podrá acceder a la tramitación de la **solicitud de transporte escolar y comedor obligatorio.** 

Se debe realizar **UNA ÚNICA SOLICITUD POR FAMILIA**, independientemente de si los alumnos van al mismo centro educativo o no. Para empezar debe **clicar aquí** 

Iniciar la solicitud de transporte escolar y/o comedor obligatorio 2024-2025

Este enlace le llevará a la siguiente pantalla y tendrá que elegir la opción:

1. RENOVACIÓN DE LA SOLICITUD DEL CURSO ANTERIOR, si ya la solicitó en el curso 2023-2024.

**2.NUEVA SOLICITUD**, para aquellas familias que la pidan por primera vez o si han dejado el trámite sin finalizar.

| C Renovació de la sol·licitud del curs anterior |  |  |
|-------------------------------------------------|--|--|
|                                                 |  |  |
| Nova sol·licitud                                |  |  |
|                                                 |  |  |

**1.- RENOVACIÓN DE LA SOLICITUD DEL CURSO ANTERIOR**", si ya la solicitó en el curso 2023-2024.clicar aquí, y se abrirá la siguiente pantalla. Para poder acceder debe indicar el DNI/NIE/Pasaporte de la persona que hizo la solicitud el curso 2023-2024, y el IDALU (número IDENTIFICACIÓN DEL ALUMNO). Este número aparece en la solicitud del curso anterior o en el boletín de notas del alumno.

| C Renovació de la sol·licitud del curs anterior                                                                                                    |  |  |  |
|----------------------------------------------------------------------------------------------------|--|--|--|
| <ul> <li>Per a carregar una renovació cal validar-se amb el DNI/NIE/Passaport del tutor/a que va signar la sol·licitud el curs anterior (2021-2022):</li> <li>Indicar qualsevol IDALU de la sol·licitud del curs anterior (2021-2022)</li> <li>Es pot accedir les vegades que es vulgui fins que no se signi la sol·licitud</li> </ul> |  |  |  |
| DNI/NIE/Passaport pare/mare tut                                                                                                    |  |  |  |
| IDALU:                                                                                                    |  |  |  |
| Renovar                                                                                                    |  |  |  |

**1.1-REVISAR** que todos los datos que salgan sean correctos, tanto del apartado de alumnos como el de la persona solicitante.

1.2- Datos del representante legal. (PAS 1) Revisar datos del representante legal. Clicar aquí

| Sol·licitud de transport escolar |                                      |
|----------------------------------|--------------------------------------|
| 0                                | PAS 1 - Dades del representant legal |
|                                  |                                      |

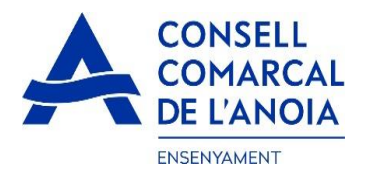

TODOS los campos marcados con \* deben cumplimentarse obligatoriamente. Una vez rellenados todos los campos, clicar "Grabar"

| Nom \star          |              |   |
|--------------------|--------------|---|
| 1er Cognom 🔺       |              |   |
| 2on Cognom         |              |   |
| Tipus de document: |              |   |
| *                  |              | C |
| N. document 🔸      | <hr/>        |   |
| Telèfon mòbil 🔺    | $\mathbf{i}$ |   |
|                    |              |   |
| Adreça \star       |              |   |
| *                  |              |   |

#### 1.3- Para quien se pide el servicio. (PAS 2)

En este apartado tendrá que poner todos los alumnos por los que se solicita el transporte y/o el comedor obligatorio, indiferentemente de si van al mismo centro educativo o no. Puede ir añadiendo alumnos **clicando aquí.** 

Per a qui es demana el transport

| ÷ | PAS 2 - Afegir alumne/a número 1 |   |
|---|----------------------------------|---|
|   | Seguent                          | 0 |

Datos del alumno para el que se solicita el servicio. TODOS los campos marcados con \*, deben cumplimentarse obligatoriamente. Una vez cumplimentados, pulsar "Grabar",

| Nom *                                                                                                    |                                               |                                      |                                                   |              |
|----------------------------------------------------------------------------------------------------|-----------------------------------------------|--------------------------------------|---------------------------------------------------|--------------|
| 1er Cognom 🔺                                                                                                    |                                               |                                      |                                                   |              |
| 2on Cognom                                                                                                    |                                               |                                      |                                                   |              |
| Tipus de document:                                                                                                    |                                               |                                      |                                                   |              |
|                                                                                                    |                                               |                                      | (                                                 | 9/           |
| N. Document                                                                                                    |                                               |                                      | /                                                 |              |
| Data naixement 🔸                                                                                                    |                                               |                                      |                                                   | - I          |
|                                                                                                    | NTIFICACIÓ DE L'A                             | LUMNE                                |                                                   | 5            |
| SURT                                                                                                    | A LES NOTES                                   |                                      | /                                                 |              |
| *Codi identificador de l'alumr                                                                                                    | e/a indispensat                               | ble per a tramit                     | ar la sol·licitu                                  | d.           |
| *Codi identificador de l'alumr<br>Si la familia el desconeix, ha                                                                                                    | e/a indispensat<br>ırà de demanar             | ble per a tramit<br>-ho al centre e  | ar la sol·licitu<br>scolar.                       | id.          |
| *Codi identificador de l'alumr<br>Si la familia el desconeix, ha<br>Centre Escolar:                                                                                                    | e/a indispensat<br>ırà de demanar             | ble per a tramit<br>r-ho al centre e | ar la sol·licitu<br>scolar.                       | id.          |
| *Codi identificador de l'alumr<br>Si la familia el desconeix, ha<br>Centre Escolar:                                                                                                    | e/a indispensat<br>ırà de demanar             | ble per a tramit<br>r-ho al centre e | ar la sol·licitu<br>scolar.                       | .d.          |
| "Codi identificador de l'alumr<br>Si la familia el desconeix, ha<br>Centre Escolar:<br>* Ruta:                                                                                                    | e/a indispensat<br>irà de demanar             | ble per a tramit                     | ar la sol·licitu<br>scolar.                       | 9            |
| "Codi identificador de falumr<br>Si la familia el desconeix, ha<br>Centre Escolar:<br>Ruta:<br>*                                                                                                    | e/a indispensat<br>ırà de demanar             | ble per a tramit                     | ar la sol·licitu<br>scolar.                       | 9<br>9       |
| "Codi identificador de falumr<br>Si la familia el desconeix, ha<br>Centre Escolar:<br>Ruta:<br>Parada:                                                                                              | e/a indispensat                               | ble per a tramit<br>-ho al centra e  | ar la sol·licitu<br>scolar.<br>(                  | d.<br>0      |
| *Codi identificador de falumr<br>Si la familia el desconeix, ha<br>Centre Escolar:<br>*<br>Ruta:<br>*<br>Parada:<br>*                                                                               | e/a indispensat                               | ble per a tramit                     | ar la sol·licitu<br>scolar.                       | d.<br>9      |
| *Codi identificador de l'alumr<br>Si la familia el desconeix, ha<br>Centre Escolar:<br>*<br>Ruta:<br>*<br>Parada:<br>*<br>Menjador Obligatori?:                                                     | e/a indispensat                               | ble per a tramit                     | ar la sol·licitu<br>scolar.                       | d.<br>9      |
| *Codi identificador de l'alumr<br>Si la familia el desconeix, ha<br>Centre Escolar:<br>*<br>Ruta:<br>*<br>Parada:<br>*<br>Menjador Obligatori?:<br>Si No                                            | e/a indispensat                               | ole per a tramit                     | ar la sol·licitu<br>scolar.                       | d.           |
| "Codi identificador de l'alumr<br>Si la familia el desconeix, ha<br>Centre Escolar:<br>Ruta:<br>Parada:<br>Menjador Obligatori?:<br>Si No                                                           | e/a indispensati<br>ră de demanar             | ole per a tramit                     | ar la sol·licitu<br>scolar.                       | d.<br>9      |
| *Codi identificador de l'alumr<br>Si la familia el desconeix, ha<br>Centre Escolar:<br>*<br>Ruta:<br>*<br>Parada:<br>*<br>Menjador Obligatori?:<br>Si No<br>Inf. Primària ESO                       | e/a indispensati<br>irà de demanar<br>Batx. C | Die per a tramit<br>-ho al centre e  | ar la sol·licitu<br>scolar.<br>(<br>(<br>Especial | d.<br>9<br>9 |
| "Codi identificador de l'alumr<br>Si la familia el desconeix, ha<br>Centre Escolar:<br>*<br>Ruta:<br>*<br>Parada:<br>*<br>Menjador Obligatori?:<br>Si No<br>Inf. Primària ESO<br>Curs en 2021/2022: | e/a indispensati<br>irà de demanar<br>Batx. C | Die per a tramit<br>-ho al centre e  | ar la sol·licitu<br>scolar.<br>(<br>(<br>Especial | d.<br>9      |

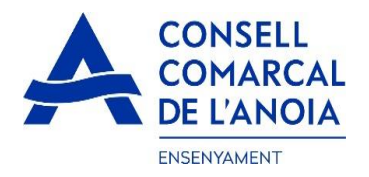

#### 2.NUEVA SOLICITUD. En el caso de una nueva solicitud clicar aquí

| Registra't                                         |  |
|----------------------------------------------------|--|
| Accedir a la sol·licitud guardada i no finalitzada |  |

### 2.1-Registrarse.Hacer clic aquí

| C Registra't                                       |              |   |
|----------------------------------------------------|--------------|---|
| Abans de fer la sol·licitud cal registrar-se.      |              |   |
|                                                    | Registrar-se | ۲ |
|                                                    |              |   |
| Accedir a la sol·licitud guardada i no finalitzada |              |   |

#### 2.2-Datos de acceso. Todos los campos deben cumplimentarse obligatoriamente, y clicar aquí

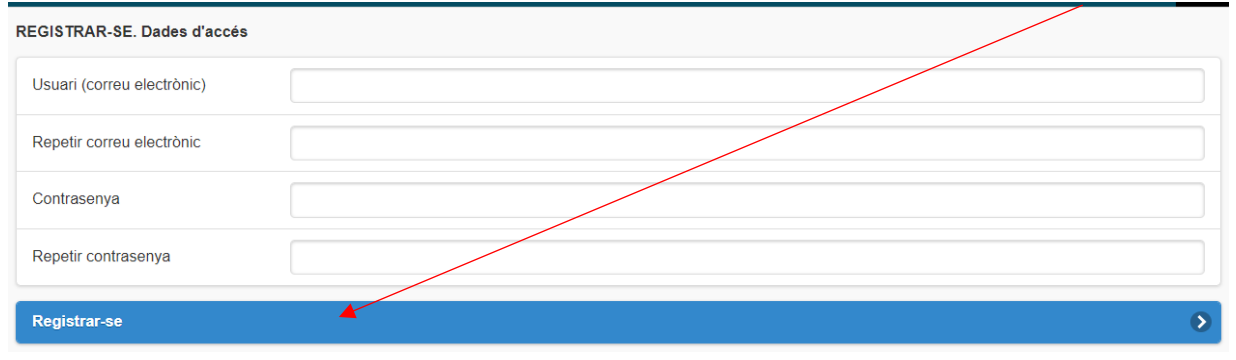

**3.CUMPLIMENTAR LOS DATOS.** Deberá rellenar los datos del representante legal y de los alumnos para los que se solicita el servicio de transporte escolar y/o comedor obligatorio, siguiendo las indicaciones de los puntos **1.2 y 1.3**.

| Sol·licitud de transpor | rt escolar                           |   |
|-------------------------|--------------------------------------|---|
| 0                       | PAS 1 - Dades del representant legal |   |
|                         | NOM DEL PARE/MARE/TUTOR LEGAL        |   |
| Per a qui es deman      | ia el transport                      |   |
| 0                       | PAS 2 - Afegir alumne/a númer 3      |   |
| ALUMNE/A 1              | NOM DEL PRIMER ALUMNE                | 0 |
| ALUMNE/A 2              | NOM DEL SEGON ALUMNE                 | 0 |
|                         | Següent                              | 9 |
|                         |                                      |   |

En caso de tener más de un hijo/a que solicite el servicio, repetir el PASO 2.

Una vez se han introducido TODOS los alumnos para los que se solicita el servicio, clicar "Siguiente".

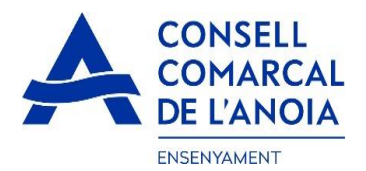

4- Cuenta bancaria. Este apartado sólo deberá cumplimentarse para aquellas solicitudes con transporte NO obligatorio (de pago). Todos los campos deben cumplimentarse obligatoriamente:

| Sol·licitud de transport escolar          |        |   |
|-------------------------------------------|--------|---|
| Dades de la persona titular del compte ba | incari |   |
| Nom                                       | *      |   |
| Cognom 1                                  | *      |   |
| Cognom 2                                  |        |   |
| Tipus de document:                        | *      | ٢ |
| N. document                               | *      |   |
| Telèfon                                   | *      |   |
| Adreça                                    | *      |   |
| Codi postal                               | *      |   |
| Municipi empadronament                    | *      | ۲ |
| Número d'IBAN                             | *      |   |

**5- Declaración/Autorización.** En los siguientes campos deberá marcar SÍ en los apartados de declaración y SÍ/NO en el apartado de autorización.

| El/la sol·licitar                | nt · · ·                                                                                                    |
|----------------------------------|----------------------------------------------------------------------------------------------------|
| DECLARA S                        | OTA LA SEVA RESPONSABILITAT.                                                                                                    |
| Si                               | Que totes les dades aportades en aquesta sol·licitud s'ajusten a la realitat i de resultar provat, mitjançant l'oportuna investigació, que no són veritat les circumstàncies declarades, podran incórrer en responsabilitat de faisedat o ocultació.                                                                                                    |
| Si                               | Que autoritzen al Consell Comarcal a comprovar d'ofici i sense consentiment previ de les persones interessades, les dades personals declarades si compleixen les condicions necessàries per a la utilització del servei que es demana.                                                                                                    |
| Si                               | Que deixo constància que conec el Reglament de Transport Escolar de l'Anoia que està disponible a la pàgina web del Consell Comarcal de l'Anoia i accepto com a regulador del servei.                                                                                                    |
| AUTORITZA:                       |                                                                                                    |
| Indicar si auto<br>continuarà/co | ortiza o no alis seuis filisis a tornar solis a casa des de la parada indicada. Si no ho autoritza, hauraín de ser recolitis puntualment a la parada d'autobús indicada. Si en el moment d'arribar el transport a la parada, no hi ha el pare, mare o bé cap representant de la familia, elis nenis<br>intinuaran amb el transport fins al final del recorregut i es posarà/posaran a disposició dels cossos de seguretat |
| Si No                            |                                                                                                    |
| Si No                            | Accepto rebre comunicació electrónica per posar-se en contacte amb mi                                                                                                    |

**6-Adjuntar documentación. En TODOS LOS CASOS** se tendrán que adjuntar DNI/NIE/Pasaporte de la persona solicitante y DNI/NIE/Pasaporte de todos los alumnos para los que se solicita el servicio.

En los **CASOS DE TRANSPORTE NO OBLIGATORIO (de pago)**, además deberá adjuntarse el DNI/NIE/Pasaporte del titular de la cuenta bancaria, así como el **CERTIFICADO DE TITULARIDAD BANCARIA** (emitido por la entidad bancaria).

# Toda la documentación deberá adjuntarse en UN solo ARCHIVO para cada apartado, en formato pdf o word.

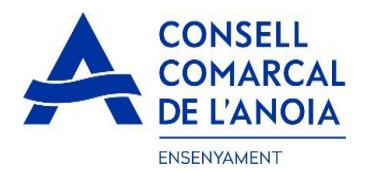

#### Una vez adjuntados los archivos correspondientes clicar "Enviar".

| ADJUNTAR DOCUMENTACIÓ:                                                                                                    |                                                                                                    |                                                                                                    |
|----------------------------------------------------------------------------------------------------|----------------------------------------------------------------------------------------------------|----------------------------------------------------------------------------------------------------|
| DNI/NIE/Pass del sol·licitant                                                                                                    | Seleccionar archivo Ningún archivo seleccionado                                                                                                    | DOCUMENTACIÓ                                                                                                    |
| DNI/NIE del/s alumne/s                                                                                                    | Seleccionar archivo Ningún archivo seleccionado                                                                                                    | OBLIGATÒRIA                                                                                                    |
| DNI/NIE titular del compte corrent                                                                                                    | Seleccionar archivo Ningún archivo seleccionado                                                                                                    | DOCUMENTACIÓ NECESSÀRIA EN CAS                                                                                                    |
| Certificat bancari                                                                                                    | Seleccionar archivo Ningún archivo seleccionado                                                                                                    | DE TRANSPORT NO OBLIGATORI                                                                                                    |
| Informació sobre el tractament de dades<br>Conforme al Reglament General de Protecc<br>s'exposen a continuació:<br>Responsable: Consell Comarcal de l'Anola<br>Delegat de Protecció de Dades: dpd@ano<br>Finalitat: Gestionar el servei d'ajuts individu<br>Legitimació: El compliment d'una obligació<br>Conservació: Les dades es conservaran du<br>Destinataris: El Responsable podrà comun<br>Drets: Les persones sol·licitants poden exe<br>de Protecció de Dades. Cal adjuntar-hi una<br>de Protecció de Dades (apdcat.gencat.cat). | personals<br>ió de Dades i LO 3/2018, de 5 de desembre (LOPDGDD) informen<br>– PI Sant Miquel 5 Igualada 08700 - ensenyament@anoia.cat<br>ia.cat<br>iais de menjador escolar.<br>legal i l'exercici de poders públics conferits al Responsable.<br>urant el termini estrictament necessari per complir amb la finalitat e<br>icar aquestes dades a les autoritats públiques.<br>rcir els drets d'accés, rectificació, limitació, supressió, oposicó o pr<br>fotocòpia del DNI o signar el correu electrònic amb una signatura e | n al sol·licitant que tractarem les dades personals facilitades en els termes que<br>smentada, respectant en tot cas el que determini la normativa d'arxivament aplicable.<br>ortabilitat, adreçant-se per escrit al registre del Consell Comarcal de l'Anoia o al Delegat<br>electrònica reconeguda. També pot presentar una reclamació davant l'Autoritat Catalana |
|                                                                                                    | Enviar                                                                                                    | δ                                                                                                    |

# **7- Finalizar la solicitud.** Una vez que haya enviado la solicitud, le saldrá el mensaje que se ve a continuación. clicar "Cerrar sesión"

| Sol-licitud de transport escolar                                                                                                    |  |
|----------------------------------------------------------------------------------------------------|--|
|                                                                                                    |  |
| NO HAS FINALITZAT LA SOL·LICITUD ENCARA. HAS DE PROCEDIR AL PAS FINAL.                                                                                                    |  |
| En breu rebràs un correu a l'adreca                                                                                                    |  |
| Si no els reps en breu, revisa la carpeta de correu brossa (spam), ès possible que els teus sistemes de seguretat desviïn allà el nostre correu.                             |  |
| Si has oblidat incorporar alguna dada, o vols tornar a revisar pots tornar a entrar i accedir a la sol·licitud guardada i no finalitzada: https://anoia.pigaim.cat/transport |  |
| Tancar la sessió                                                                                                    |  |

**8- Correo electrónico.** A continuación deberá dirigirse a su correo electrónico y abrir un correo que ha recibido del Consell Comarcal de l'Anoia.

🔲 🏠 Consell Comarcal de. 🛛 Transport escolar 2021/2022 - Afegeix sign@vidsigner.net a la llista d'adreces per evitar proble...

#### 8.1. Abrir el correo electrónico y clicar "Acceder al documento"

| 💔 VIDsigner |                                                                                                    |  |
|-------------|----------------------------------------------------------------------------------------------------|--|
|             | VIDsigner<br>Gràcies per Isar els nostres serveis<br>Consell Comarcal de l'Anoia li ha envíat un document per a què ho<br>revisi i el signi amb VIDsigner Remote.<br>ACCEDIR AL DOCUMENT |  |

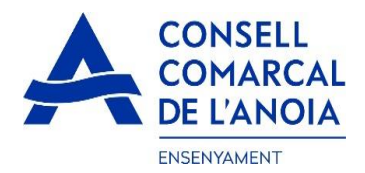

#### 9- Firma

9.1. Se abrirá la siguiente pantalla, con la información de los pasos a seguir. Debe clicar "Empezar".

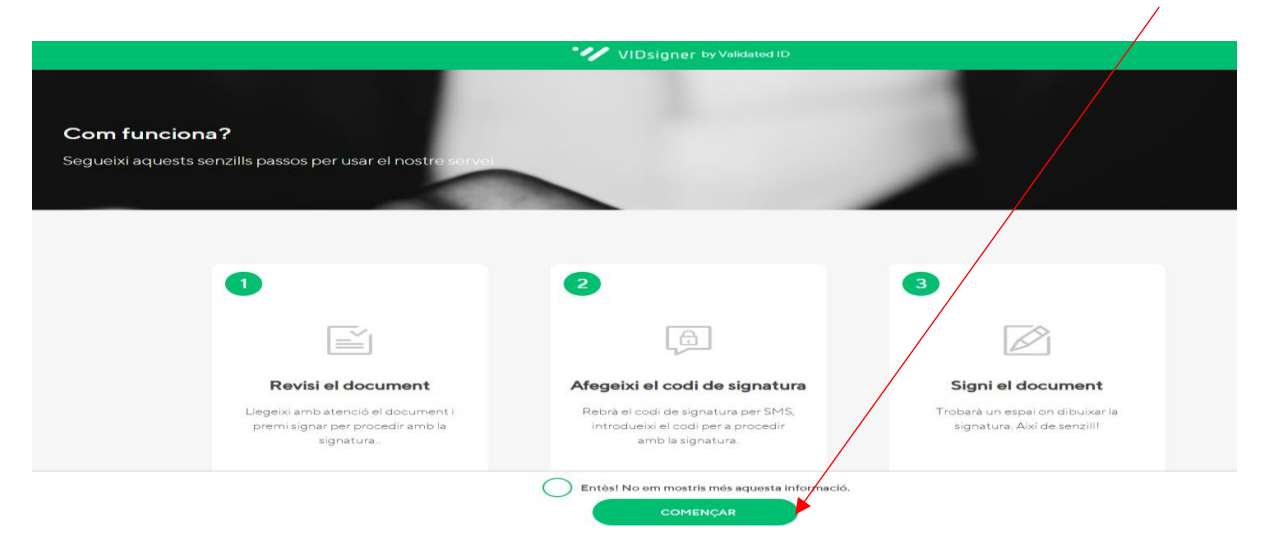

9.2. **Revisar el documento**. Podrá ver la solicitud que se ha generado con los datos introducidos. Una vez revisada, tendrá que **clicar "Firmar".** 

| trans                           | P, III                                                                                                    | egeixi and aten                                                                                                    | ció el següent                                                                                                   | document i premi si                                                                                                    | gnar per procedir amb la signatura.                                                                                    | 1/ |
|---------------------------------|----------------------------------------------------------------------------------------------------|----------------------------------------------------------------------------------------------------|----------------------------------------------------------------------------------------------------|----------------------------------------------------------------------------------------------------|----------------------------------------------------------------------------------------------------|----|
| trano                           | port_o.pur                                                                                                    |                                                                                                    |                                                                                                    |                                                                                                    |                                                                                                    | ., |
|                                 | CONS                                                                                                    | ELL                                                                                                    |                                                                                                    |                                                                                                    |                                                                                                    |    |
|                                 | CON                                                                                                    | DC 11                                                                                                    |                                                                                                    |                                                                                                    | ID: 0003                                                                                                    |    |
|                                 | COM                                                                                                    | ARCAL                                                                                                    |                                                                                                    |                                                                                                    | 12.0000                                                                                                    |    |
|                                 | DE L'A                                                                                                    | NOIA                                                                                                    |                                                                                                    | DE TRANSPORT ES                                                                                                    | COLAR OBLIGATORI CURS 2021/2022                                                                                        |    |
|                                 |                                                                                                    |                                                                                                    | DELICITOR                                                                                                    | DE TRANSFORT ES                                                                                                    | COLAN OBLIGATORI CONS 202 1/2022                                                                                       |    |
|                                 | adae dal/da la e                                                                                                    | ol-licitant (pare/n                                                                                                 | are tutor/a les                                                                                                  | al)                                                                                                    |                                                                                                    |    |
| N                               | om i cognoms                                                                                                    | MABIA P                                                                                                    | lare lutor/a leg                                                                                                 | aij                                                                                                    |                                                                                                    |    |
| N                               | IE                                                                                                    |                                                                                                    | <u> </u>                                                                                                    |                                                                                                    |                                                                                                    |    |
| Tr                              | elèfon                                                                                                    | 6351                                                                                                    |                                                                                                    | Correu electrònic                                                                                                    |                                                                                                    |    |
| Ad                              | dreça (municipi)                                                                                                    | C/ san 8 8 [08294                                                                                                   | F - El Bruc                                                                                                    |                                                                                                    |                                                                                                    |    |
|                                 |                                                                                                    |                                                                                                    |                                                                                                    |                                                                                                    |                                                                                                    |    |
| D                               | ades de l'alumn                                                                                                    | at pel qual es sol                                                                                                  | l·licita el serve                                                                                                | li                                                                                                    |                                                                                                    |    |
| N                               | om i cognoms                                                                                                    | ASJKDASJ JANS                                                                                                    | KAJN LKSNDKLA                                                                                                    | 5                                                                                                    |                                                                                                    |    |
| D                               | NI/NIE                                                                                                    |                                                                                                    |                                                                                                    | IDALU                                                                                                    | 0                                                                                                    |    |
|                                 | nsenyament                                                                                                    | Educació primaria                                                                                                   | a (5è)                                                                                                    | Data naixement                                                                                                    | 22/11/2011                                                                                                    |    |
| E                               |                                                                                                    | Transport obligat                                                                                                   | to d                                                                                                    | Menjador obligatori                                                                                                    |                                                                                                    |    |
| E                               | xpedient                                                                                                    | Transport opinger                                                                                                   | on                                                                                                    | <u>\</u>                                                                                                    |                                                                                                    |    |
| E:<br>E:<br>Ri<br>Pi            | xpedient<br>uta<br>arada                                                                                                    | п                                                                                                    |                                                                                                    | _\                                                                                                    | I                                                                                                    |    |
| Ei<br>Ei<br>Ri<br>Pi            | xpedient<br>uta<br>arada                                                                                                    |                                                                                                    |                                                                                                    | \<br>\                                                                                                    |                                                                                                    |    |
| Ei<br>Ei<br>Ri<br>Pi            | xpedient<br>uta<br>arada                                                                                                    |                                                                                                    |                                                                                                    | $\mathbf{A}$                                                                                                    |                                                                                                    |    |
| E)<br>B)<br>P)<br>E             | xpedient<br>tuta<br>arada<br>I/la sol·licitant:                                                                                |                                                                                                    |                                                                                                    | $\mathbf{A}$                                                                                                    |                                                                                                    |    |
| E<br>E<br>P<br>E<br>D           | iuta<br>arada<br>I/la sol·licitant:<br>ECLARA SOTA                                                                             |                                                                                                    | NSABILITAT:                                                                                                    |                                                                                                    |                                                                                                    |    |
| E<br>E<br>P<br>E<br>D           | xpedient<br>uta<br>arada<br>I/la sol-licitant:<br>ECLARA SOTA<br>Que totes les dades                                           | LA SEVA RESPC<br>aportades en aquesta                                                                               | NSABILITAT:<br>sol·licitud s'ajuster                                                                             | a la realitat i de resultar prov                                                                                             | vat, mitjançant l'oportuna investigació, que no són veritat                                                            |    |
| E<br>E<br>P<br>E<br>E<br>D<br>- | Illa sol-licitant:<br>IECLARA SOTA<br>Que totes les dades<br>les circumstàncies d                                              | LA SEVA RESPO<br>aportades en aquesta<br>eclarades, podran incó                                                     | NSABILITAT:<br>sol·licitud s'ajusten<br>rrer en responsabil                                                      | a la realtat i de resultar prov<br>itat de faisadat o ocultació.                                                             | rat, mitjançant l'oportuna investigació, que no són veritat                                                            |    |
| EI<br>EI<br>Pi<br>E<br>D        | Illa sol·licitant:<br>ECLARA SOTA<br>Que totes les dades<br>les circumstàncies d<br>Que autoritzen al Co                       | LA SEVA RESPO<br>aportades en aquesta<br>eclarades, podran incó<br>insell Comarcal a comp                           | )NSABILITAT:<br>sol·licitud s'ajuster<br>rrer en responsabil<br>provar d'ofici i sens                            | a la realitat i de resultar prov<br>itat de falsadat o ocultació.<br>e consentiment previ de les pr                          | rat, mitjançant l'oportuna investigació, que no són veritat<br>ersones interessades, les dades personals declarades si |    |
| E<br>R<br>P<br>D                | I/Ia sol-licitant:<br>ECLARA SOTA<br>Que totes les dades<br>les circumstàncies d<br>Que autorizen al Cc<br>compleixen les cond | LA SEVA RESPO<br>aportades en aquesta<br>eclarades, podran incó<br>insell Comarcal a comp<br>icions necessàries per | )NSABILITAT:<br>sol·licitud s'ajusten<br>irrer en responsabil<br>irrovar d'ofici i sens-<br>a la percepció de la | a la realitat i de resultar prov<br>itat de faladat o ocultació.<br>e consentiment previ de les pr<br>es ajudes demanades.   | rat, mitjançant l'oportuna investigació, que no són veritat<br>ersones interessades, les dades personals declarades si |    |
| E<br>E<br>P<br>D                | In a sol-licitant:<br>ICLARA SOTA<br>Due totes les dades<br>les circumstàncies d<br>compleixen les cond                        | LA SEVA RESPO<br>aportades en aquesta<br>eclarades, podran incó<br>insell Comarcal a comp<br>icions necessàries per | NSABILITAT:<br>sol·licitud s'ajuster<br>rrer en responsabil<br>provar d'ofici i sens-<br>a la percepció de le    | a la realitat i de resultar prov<br>itat de falsivdat o ocultació.<br>e consentiment previ de les pr<br>es ajudes demanades. | vat, mitjançant l'oportuna investigació, que no són veritat<br>orsones interessades, les dades personals declarades si |    |

9.3. **Código de firma**. A continuación, recibirá un SMS con un código en el teléfono móvil que ha informado en la solicitud. Introducir el código de firma recibido por SMS y clicar "Firmar".

| Codi de signatura                                        |                                                                       |      |      |
|----------------------------------------------------------|-----------------------------------------------------------------------|------|------|
| Per a procedir amb la si<br>introdueixi el codi envia    | gnatura del document,<br>t via SMS al número:                         |      |      |
| (+34)                                                    |                                                                       |      |      |
| En breu rebrà un missatge<br>no supera un minut. Si no i | al seu telèton, el temps d'espera<br>ep el codi sol liciti un de nou. |      | Zant |
| c                                                        | di de signatura                                                       |      |      |
|                                                          | SIGNAR                                                                |      |      |
| No ha rebut cap                                          | NOU CODI                                                              | 2000 |      |
|                                                          |                                                                       |      |      |

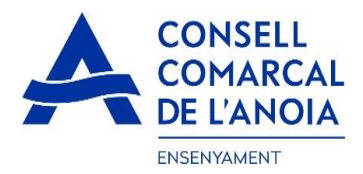

9.4. **Firmar el documento.** Finalmente podrá ver un cuadro donde deberá firmar la solicitud. Si está realizando la tramitación desde un dispositivo móvil, **deberá poner el teléfono en posición horizontal** para poder visualizar el cuadro donde debe firmar. Firmar el documento y **clicar "Finalizar"**.

| Signar document                |                       |              |
|--------------------------------|-----------------------|--------------|
| Signi en el quadre i després j | oremi a "Finalitzar". |              |
|                                |                       |              |
| Vol repetir la signatura?      | ESBORRAR SIGNATURA    | Ø FINALITZAR |

9.5. Una vez finalizada la firma, le saldrá este mensaje, clicar "Ok".

| × |                                           |
|---|-------------------------------------------|
|   | Signatura completada!                     |
|   | El document ha estat signat correctament. |
|   |                                           |
|   |                                           |

#### **→TRÁMITE ACABADO**

**10- Correo de confirmación.** Recibirá un correo electrónico con la copia de su solicitud, como conformidad de que ha llegado al Departament de Ensenyament para que la pueda tramitar.

|                                      | VIDsigner: Document signat - Afegeix sign@vidsigner.net a la llista d'adreces per evitar proble |  |
|--------------------------------------|-------------------------------------------------------------------------------------------------|--|
| En cualquier momento podrá salir o   | de la aplicación y guardar la información para continuar en otro momento.                       |  |
| En este caso, al volver a entrar hal | orá que hacerlo clicando "Acceder a la solicitud guardada y no finalizada".                     |  |

| C Registra't                                       |  |
|----------------------------------------------------|--|
| Accedir a la sol·licitud guardada i no finalitzada |  |
|                                                    |  |

## Una vez enviada y firmada la solicitud ya no podrá modificarla.

Deberá contactar con nosotros para realizar cualquier modificación y/o corregir los errores que se hayan cometido.